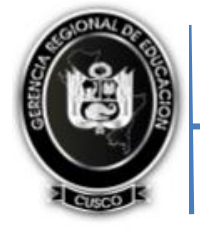

### **INSTRUCCIONES PARA INGRESAR AL NUEVO SISTEMA DE BOLETAS-MINEDU PARA**

#### DOCENTES Y ADMINISTRATIVOS EN ACTIVIDAD DESDE 2020 A LA ACTUALIDAD

La GEREDU Cusco comunica a todos los maestros, maestras y administrativos EN ACTIVIDAD que, las boletas de pago ahora se emiten desde el MINEDU y es de manera virtual a partir de MAYO del 2020 hasta la actualidad.

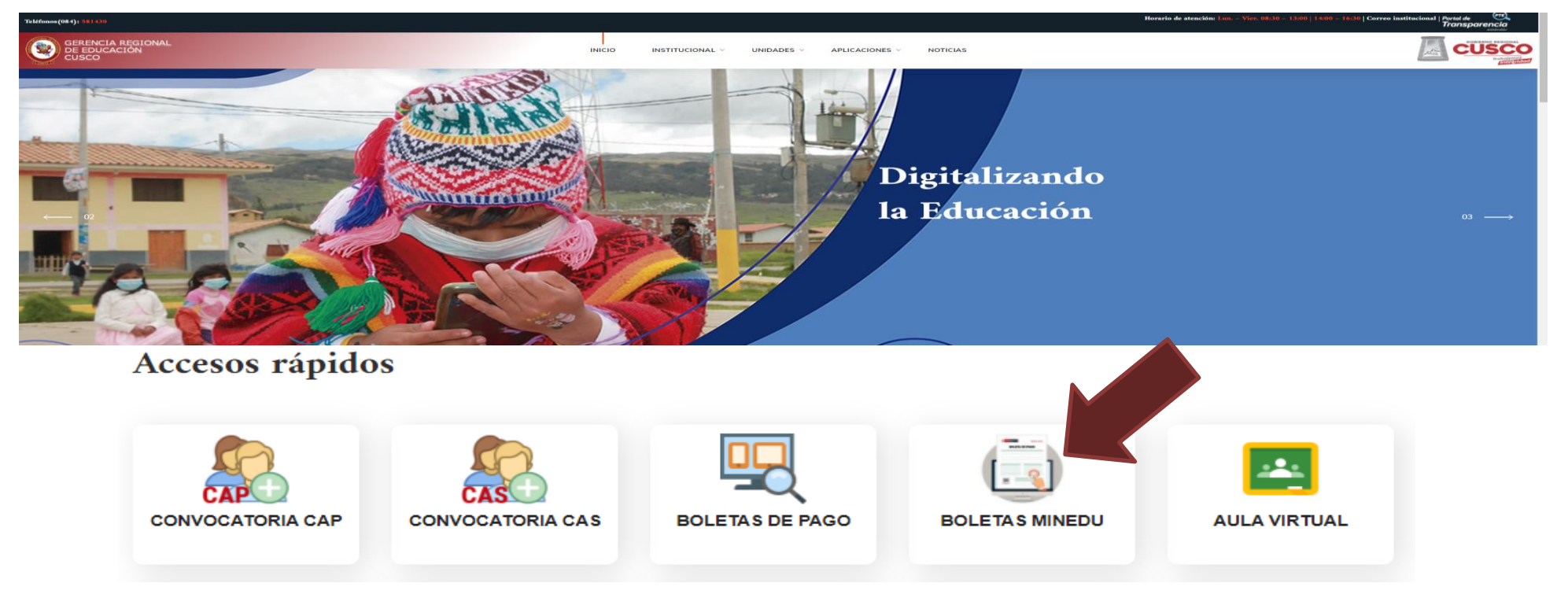

- 1.- Ingresar a la Página web **www.drecusco.gob.pe**
- 2.- Hacer CLICK en opción "BOLETAS MINEDU"
- 3.- si usted postula normalmente a concursos de evaluación docente del MINEDU, debe ingresar el MISMO USUARIO Y CLAVE que usa para esos concursos.
- 4.- una vez dentro usted podrá ver todas las boletas de pago desde mayo del 2020 hasta la fecha.

### SOLUCIÓN A CASOS QUE PUEDEN OCURRIR !!!

# A)<u>Si usted olvido su usuario y clave; y es DOCENTE en actividad que normalmente participa en evaluación docente.</u>

- 1.- Ingresar a la Página web www.drecusco.gob.pe
- 2.- Hacer CLICK en opción "BOLETAS MINEDU"
- 3.- Hacer CLICK en el enlace "Has olvidado tu contraseña"

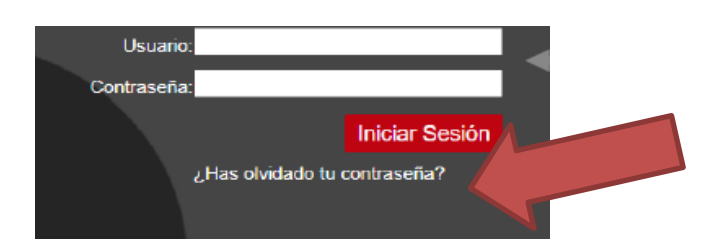

4.- completar los datos que le pide, y asegurarse que el correo que registre Sea de su uso es decir que esté activo y la contraseña tenga Mayúsculas, minúsculas, números y letras es decir que sea segura y presionar "ENVIAR".

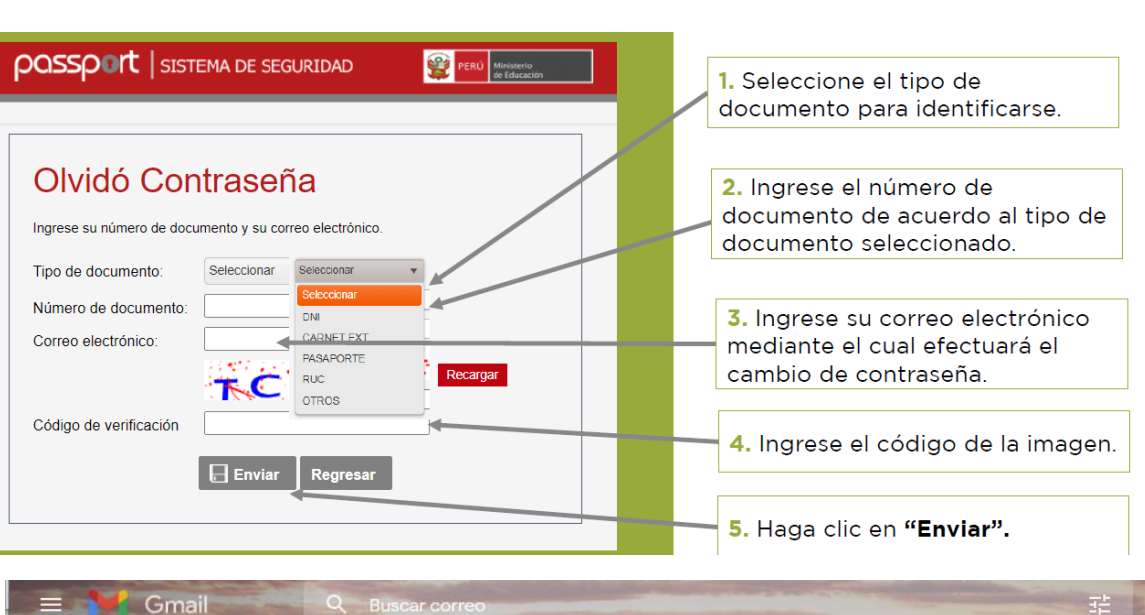

5.- Le llegará un correo con el nombre "MENSAJERIA MINEDU", Restauración de contraseña, allí dentro hacer click en el enlace LINK

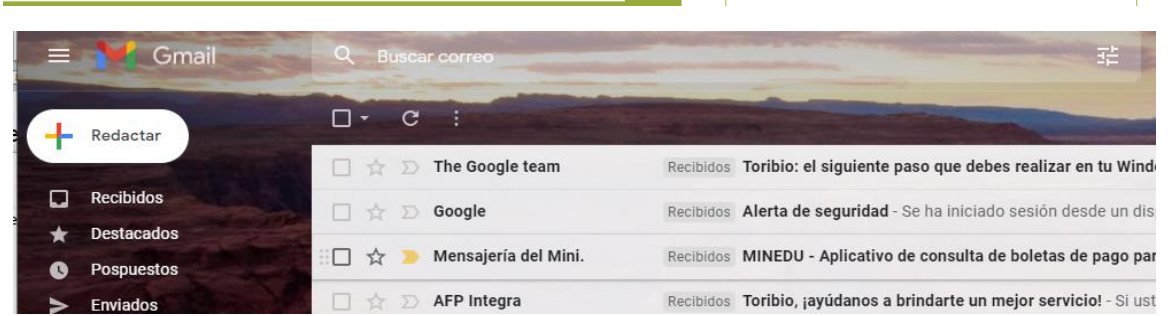

- 6.- Complete los datos que le pide e ingrese la nueva contraseña
- 7.- vuelva a realizar el paso 1 y 2 y digite allí el usuario (numero DNI) y su clave (la que ha creado).

# B)<u>Si usted labora como ADMINISTRATIVO nombrado /contratado o es Docente que nunca participo de evaluaciones con el MINEDU</u>

1.- Enviar su I.E, DNI, Nombre completo, correo electrónico y nro. cell al administrador del sistema de boletas de su Unidad Ejecutora (SOLO los Directores de Institutos Superiores deben enviar al cell. +58 978730968 o o al correo ccomputo @drecusco.gob.pe).

2.- le llegara un correo electrónico con el nombre
"MENSAJERIA MINEDU", al abrirlo encontrara
Indicaciones y el enlace para "GENERAR CONTRASEÑA"
Hacer click en el enlace.

MINEDU - Aplicativo de consulta de boletas de pago para el personal docente y auxiliar de educación - genera tu contraseña

| Mensajería del Ministerio de Educación <mailmed@minedu.gob.pe><br/>para mí 🝷</mailmed@minedu.gob.pe>                                                                                            |   |                         |
|----------------------------------------------------------------------------------------------------|---|-------------------------|
| Estimado(a) :                                                                                                    |   |                         |
| Su cuenta de Aplicativo de consulta de boletas de pago para el personal docente y auxiliar de educación ha sido creada exitosamente.                                                            | Г |                         |
| Para acceder al Aplicativo de consulta de boletas de pago para el personal docente y auxiliar de educación debe generar su contraseña, para ello ingrese al siguiente link: generar contraseña. |   | Verificación de usuario |

- 3.- Complete los datos que le pide, recuerde que la contraseña debe tener Mayúsculas, minúsculas números y Letras es decir que sea segura y presionar "ENVIAR".
- **4.-** Listo !!! ahora Ya logro generar su usuario que siempre es su Nro de DNI y su clave es lo que acaba de registrar, anótelo y/o Recuérdelo siempre.
- 5.- Ahora debe Ingresar a la Página web www.drecusco.gob.pe
- 6.- Hacer CLICK en opción "BOLETAS MINEDU"
- 7.- Ingrese su USUARIO Y CLAVE CREADA y listo ya podrá ver su plataforma con sus boletas de pago.

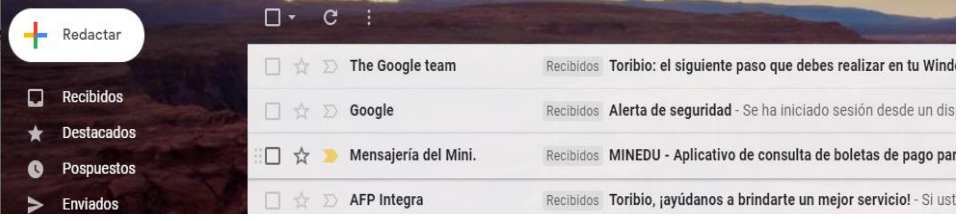

| identidad, y contraseña. Es<br>información del Minedu. | a vernicación, ingresa tu correo electrónico, documento de<br>la información servirá para autenticarte en los sistemas de |  |  |  |
|--------------------------------------------------------|----------------------------------------------------------------------------------------------------|--|--|--|
| Correo electrónico:                                    | toritobrass16@gmail.com                                                                                                   |  |  |  |
| Tipo de documento:                                     | DNI                                                                                                    |  |  |  |
| Número de documento:                                   | 24704608                                                                                                    |  |  |  |
| Contraseña:                                            |                                                                                                    |  |  |  |
| Confirmar contraseña:                                  |                                                                                                    |  |  |  |
|                                                        |                                                                                                    |  |  |  |
| La verificación fue un éxito.                          |                                                                                                    |  |  |  |
|                                                        | ✓ Aceptar                                                                                                    |  |  |  |
|                                                        |                                                                                                    |  |  |  |